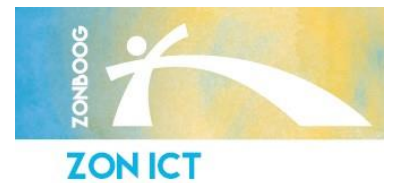

# Handleiding – Veilig mailen

Helpkaart ZON-ICT, versie maart 2019

## Inleiding

U heeft een beveiligd e-mail ontvangen. Als zorgverlener zijn wij vanwege de nieuwe Privacy wetgeving (AVG) in gegaan per 25 mei 2018, verplicht om e-mail – waarin persoonsgegevens staan – beveiligd naar u te versturen.

In deze handleiding staat voor u kort de stappen omschreven welke u moet doorlopen om de beveiligde e-mail te kunnen openen. Deze stappen zijn onderverdeeld in:

Eerste registratie Beveiligde mail openen Veilig reageren op de e-mail Veel gestelde vragen

### **Eerste registratie**

- U heeft een e-mail van uw zorgverlener ontvangen met als onderwerp: "Beveiligd E-Mail bericht".
- In deze e-mail vindt u een registratielink. Via deze link kunt u uw persoonlijke wachtwoord aanmaken waarmee u straks de e-mail kunt openen. Uw persoonlijke wachtwoord moet aan de volgende eisen voldoen:
  - Minimaal 8 tekens lang zijn
  - Minimaal 1 letter en 1 cijfer bevatten
  - U dient 2x hetzelfde wachtwoord in te voeren
- Hierna klikt u op "Register". U ontvangt een bevestigingsmail met hierin de beveiligde e-mail die door uw zorgverlener is verstuurd.

# Beveiligde e-mail van van ZON ICT B.V. heeft u een beveiligde email met privacy gevoelige informatie verstuurd. Om deze email te kunnen openen dient u een wachtwoord in te stellen. Klik hier om uw wachtwoord in te stellen. Dit wachtwoord zal voor alle toekomstige communicatie gebruikt worden! Voor meer informatie raadpleeg de Handleiding Beveiligd E-Mail Bericht

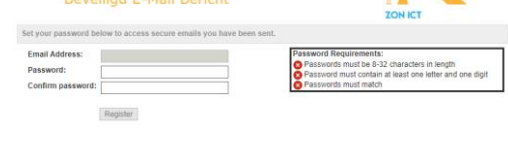

Wachtwoord instellen

Beveiligde mail openen

1. Sla de PDF bijlage op uw computer op.

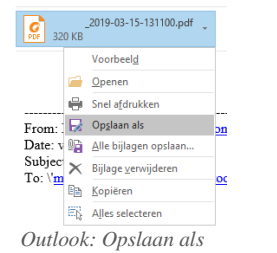

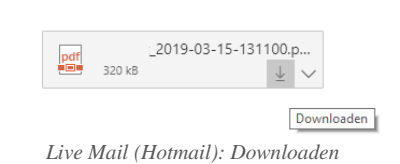

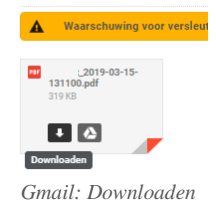

- 2. Open de opgeslagen pdf in een volwaardige PDF reader zoals <u>Adobe reader</u> of <u>Foxit reader</u>.
- 3. U krijgt nu een melding dat u een wachtwoord in moet vullen. Vul nu het eerder door u aangemaakte persoonlijke wachtwoord in. Onthoud uw wachtwoord voor toekomstige beveiligde e-mails van uw zorgaanbieder!
- 4. Aan de linkerkant vindt u de bijgevoegde bijlagen.

## Veilig reageren op de e-mail

- 1. Open de beveiligde e-mail waarop u wilt antwoorden en vul uw persoonlijke wachtwoord in.
- Om te antwoorden op de beveiligde e-mail klikt u rechts bovenin op de knop "Reply". Een nieuw venster wordt nu geopend. In dit venster kunt u tot maximaal 30 dagen veilig reageren op de e-mail.
- 3. U kunt eventueel bijlagen (zoals een foto) toevoegen via de knop "Attachments".
- 4. Als u klaar bent klikt u onderin op de knop "Send".

## Veel gestelde vragen

- Vraag: Ik open de PDF vanuit Gmail of Hotmail maar ik zie geen bijlages.
- Antwoord: De bijlages zijn alleen zichtbaar in een volwaardige PDF reader zoals <u>Adobe reader</u> of <u>Foxit reader</u>. Volg de stappen: <u>Beveiligde mail openen</u>
- Vraag: Ik open de PDF op mijn mobiele telefoon maar ik zie geen bijlages.
- Antwoord: De beveiligde PDF kan alleen op een computer geopend worden. Open de PDF op een computer en volg de stappen: <u>Beveiligde mail openen</u>
- Vraag: Ik ben mijn wachtwoord vergeten.
- Antwoord: Om uw wachtwoord opnieuw in te stellen moet u contact opnemen met de afzender van de e-mail.

ZONICT

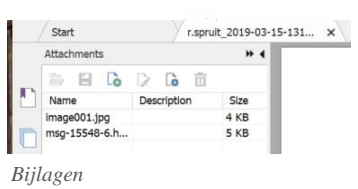

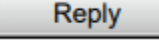

Veilig reageren op de e-mail

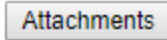

Bijlage toevoegen

Send Antwoord verzenden

T 010-4206434

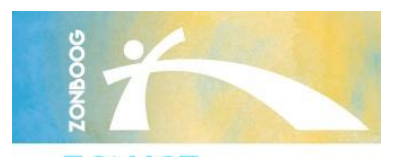